## n Inhaltsverzeichnis

| 1. | Einlei                                  | tung                                                                                                    | 1                                                                                      |
|----|-----------------------------------------|----------------------------------------------------------------------------------------------------|----------------------------------------------------------------------------------------|
| 2. | Kurzü                                   | bersicht GINOMENU & GINOMENU Studio                                                                                                    | 2                                                                                      |
| 3. | Grund<br>3.1<br>3.2<br>3.3              | dsätzliches zur Programmierung mit GINOMENU<br>Das GINOMENU MODULE menu_f90<br>Bezeichnungen, Routinennamen<br>Optionale Argumente                                                                                                    | 3<br>3<br>3<br>3                                                                       |
| 4. | GINO<br>4.1<br>4.2<br>4.3<br>4.4<br>4.5 | MENU-Applikationen.         Grundlegender Ablauf einer GINOMENU-Applikation.         GINOMENU Programmstruktur.         Nachrichten bzw. Callback-Kennzahlen         4.3.1 Nachrichtendetails.         Steuerung der Action Loop         4.4.1 Aussetzen der Action Loop         4.4.2 Fensterspezifische Aktivierung der Action Loop         4.4.3 Erzwungene Widget Auswahl (Fokus)         GUI Elemente / Widgets         4.5.1 Das MENU-Koordinatensystem (GUI Grid)         4.5.2 Farbgebung         4.5.3 Widget Definition         4.5.4 Fenster und Menüs (Window Widgets)         4.5.4.1 Fensterposition (xPos und yPos)         4.5.4.2 Bezugspunkt (gmHpos, gmVpos)         4.5.4.3 Abhängige/angepaßte Fenstergröße (gmExpand) | 4 4 5 5 7 7 7 8 8 8 9 9 9 10 10 10                                                     |
|    |                                         | <ul> <li>4.5.4.4 Fenstergröße (width, height, gmMaxWidth, gmMaxHeight)1</li> <li>4.5.4.5 Fenstertitel (tflag, title)</li></ul>                                                                                                    | 0<br>0<br>10<br>11<br>11<br>11<br>w)<br>11<br>w)<br>12<br>ww)                          |
|    | 4.6                                     | 4.5.5       Menüs       1         4.5.5.1       Menüleiste (Menu Bar)       1         4.5.5.2       Pull Down Menü       1         4.5.5.3       System-Menü       1         4.5.5.4       Pop-Up-Menü       1         GUI Bedienelemente (Child Widgets)       1                                                                                                    | 13<br> 3<br> 3<br> 4<br> 5<br>5                                                        |
|    |                                         | <ul> <li>4.6.1 Allgemeine Attribute von GUI Bedienelementen (Common Child Widget Attributer<br/>4.6.1.1 Widget Position (xpos, ypos)</li> <li>4.6.1.2 Bezugspunkt (gmHpos, gmVpos)</li> <li>4.6.1.3 Abhängige/angepaßte Widget Größe (gmExpand)</li> <li>4.6.1.4 Widget Größe (width, height)</li> <li>4.6.1.5 Widget Callbacks</li> <li>4.6.1.6 Widget Hilfe (gmHelp, gmHFlag)</li> <li>4.6.1.7 Zeichensatzattribute (gmFontFace, gmPointSize, gmCharSet)</li> <li>4.6.2.1 Widget Status</li> <li>4.6.2.2 Widget neu zeichnen</li> <li>4.6.2.3 Drucken des Inhalts von Text Widgets</li> <li>4.6.2.4 Widget löschen</li> <li>4.6.2.5 Drag &amp; Drop von Widgets</li> </ul>                                                                | s)<br>16<br>16<br>16<br>16<br>17<br>17<br>17<br>17<br>18<br>19<br>20<br>20<br>20<br>20 |
|    |                                         | 4.6.2.6       Widgets adoptieren       2         4.6.2.7       Bedienreihenfolge von Widgets (Widget Linking)       2         4.6.2.8       Widget Eigenschaften       2                                                                                                    | 20<br>20<br>21                                                                         |

|    |            | 4.6.2.9 Liste der Child Widgets                                     | 21         |
|----|------------|---------------------------------------------------------------------|------------|
|    | 4.7        | Drucken                                                             | . 21       |
|    |            | 4.7.1 Druckerauswahl-Dialog                                         | 21         |
|    |            | 4.7.3 Druckereigenschaften                                          | 22         |
|    | 4.8        | Spezielle Dialoge                                                   | . 22       |
|    |            | 4.8.1 Dialog zur Dateiauswahl (File Browser)                        | 23         |
|    |            | 4.8.3 Quittierungsdialoge (Message Box, Information Box, Error Box) | 24         |
|    | 4.9        | Sonstige GINOMENU Funktionen                                        | . 24       |
|    |            | 4.9.1 Window Funktionen                                             | 24         |
|    |            | 4.9.3 Hotkey                                                        | 25         |
|    |            | 4.9.4 Caliback explicit definieren                                  | 25         |
|    |            | 4.9.6 Clipboard                                                     | 26         |
|    |            | 4.9.8 Position des Mauszeigers (Tracking Position)                  | 26         |
|    |            | 4.9.9 Spezielle MDI Window Funktionen                               | 26         |
| _  | 0.0.10     | 4.9.10 Verwendung von Resource Files (.rc)                          | 27         |
| 5. | GINC       | JMENU & GINU Graphica Frances                                       | . 28       |
|    | 5. I       | 5.1.1 Sichtbarkeit der Graphik                                      | . 28       |
|    |            | 5.1.2 3D Graphik im Graphikrahmen                                   | 29         |
|    | Б <b>2</b> | 5.1.3 Cursor im Graphikrahmen                                       | 30         |
|    | J.Z        | 5.2.1 Darstellungen von Bitmaps im Graphikrahmen                    | 31         |
|    |            | 5.2.2 Graphik im Graphikrahmen drucken                              | 32         |
|    |            | 5.2.2.1 Drucker auswanien, offnen, schließen                        | 32         |
|    |            | 5.2.2.3 Skalierung der Graphik                                      | 33         |
|    |            | 5.2.2.4 Umschalten der graphischen Ausgabe auf Fenster              | 33         |
| ,  |            |                                                                     |            |
| 6. | GINC       | JMENU-Applikationen erzeugen                                        | . 35<br>25 |
|    | 6.2        | GINOMENUL-Applikationen binden (linken)                             | . 30       |
|    | 6.3        | GINOMENU-Applikationen in der Projektumgebung von Visual            | . 55       |
|    |            | Fortran erstellen.                                                  | . 35       |
|    | 6.4        | GINOMENU-Applikationen mit Lahey/Fujitsu LF95 erstellen             | . 37       |
|    |            | 6.4.1 Compilieren & Linken in ED for Windows                        | 37         |
|    |            | 6.4.3 GINO On-line Hilfe in ED for Windows integrieren              |            |
| 7. | GINON      | /ENU Studio                                                         | . 39       |
|    | 7.1        | GUI Design Prozeß                                                   | . 39       |
|    | 7.2        | GINOMENU Studio Dateien.                                            | . 39       |
|    | 7.3        | Aufbau von GINOMENU Studio                                          | . 39       |
|    |            | 7.3.1 Menuleiste                                                    | 40         |
|    |            | 7.3.3 Toolbox                                                       | 43         |
|    |            | 7.3.5 Properties                                                    | 43         |
|    |            | 7.3.6 Object Hierarchy                                              | 44         |
|    | 7.4        | Quellcode Editoren                                                  | . 44       |
|    |            | 7.4.2 User Code Editor                                              | 44         |
|    |            | 7.4.3 Callback Editor                                               | 45         |
|    | 1.5        | Bear DenungaDiaur                                                   | . 46       |
|    |            | 7.5.2 GINOMENU Studio Arbeitsprinzipien                             | 47         |
|    | 7.6        | Projekteinstellungen                                                | . 48       |
| 8. | Beisp      | biel: Entwicklung einer Windows-Applikation mithilfe von            |            |
|    | GINC       |                                                                     | . 49       |
|    | 8. I       |                                                                     | . 49       |

| 8.2   | Ein Là           | bsungsvorschlag                                                  | . 49   |
|-------|------------------|------------------------------------------------------------------|--------|
|       | 8.2.1            | Identifizierung von Dialog- und Menüaufgaben                     | 49     |
|       | 8.2.2            | Hauptfenster                                                     | 51     |
|       | 8.2.3            | Speichern des Projekts                                           | 51     |
|       | 8.2.4            | Menü.                                                            | 52     |
|       | 8.2.5            | Eine erste Programmgenerierung                                   | 52     |
|       | 8.2.6            | Der Dialog "Uber"                                                | 52     |
|       |                  | 8.2.6.1 Form "Uber"                                              | . 52   |
|       |                  | 8.2.6.2 Beschriftungen                                           | . 53   |
|       |                  | 8.2.6.3 Graphikrahmen für Bild (Bitmap) anlegen                  | . 53   |
|       |                  | 8.2.6.4 OK-Taste hinzufügen                                      | . 54   |
|       | 8.2.7            | Den Dialog "Über" starten                                        | 54     |
|       | 8.2.8            | Bitmap in Graphikrahmen des Dialog "Uber" laden                  | 55     |
|       |                  | 8.2.8.1 Programmierung der SUBROUTINE LadeBitMap                 | . 55   |
|       |                  | 8.2.8.2 Callback der OK-Taste erweitern.                         | . 56   |
|       | 8.2.9            | Variablendeklaration im MODULE MSTUDIO                           | 56     |
|       | 8.2.10           | Externe Routine LadeBitMap in den Project Settings angeben       | 57     |
|       | 8.2.11           | Der Dialog "Rechteckiger Balken"                                 | 5/     |
|       |                  | 8.2.11.1 Aufgaben & Inhalte des Dialogs                          | . 57   |
|       |                  | 8.2.11.2 Form "Rechteckiger Balken"                              | . 58   |
|       |                  | 8.2.11.3 Registerkartensatz anlegen                              | . 58   |
|       |                  | 8.2.11.4 Widgets der Registerkarte "Balkendaten"                 | . 58   |
|       |                  | 8.2.11.5 Widgets der Registerkarte "Biegelinie"                  | . 60   |
|       |                  | 8.2.11.6 OK-Taste hinzufügen                                     | . 60   |
|       | 8.2.12           | Den Dialog "Rechteckiger Balken" starten                         | 61     |
|       | 8.2.13           | Eingegebene Werte ermitteln                                      | 61     |
|       | 8.2.14           | Callback des Schiebereglers                                      | 62     |
|       | 8.2.15           | Berechnung der Biegelinie                                        | 63     |
|       | 8.2.16           |                                                                  | 63     |
|       | 8.2.17           | Biegeliniengraphik drucken                                       | 66     |
|       | 8.2.18           | Caliback der Menuoption "Drucken"                                | 66     |
|       | 8.2.19<br>8.2.20 | Menueliniay Diuckereinstellung                                   | 0/     |
|       | 0.2.20           | 9.2.20.1 Callback der OK Taste des Dialogs "Dechteckiger Palken" | 07     |
|       |                  | 0.2.20.1 Caliback del OK-Tasle des Dialogs Rechleckiger Daiker   | 67     |
|       |                  | Nienuenni dye ue-aktivieren.                                     | . 07   |
|       |                  | 8.2.20.2 Im Caliback des Menuelntrags "Rechteckiger Balken"      | /7     |
|       | 0 2 21           |                                                                  | . 6/   |
|       | 8.Z.ZI           | Laden und Speichern der Benutzereingaben                         | 68     |
|       | 0.2.21.1         | Worte in Eingehefeldern vergeben                                 | 08<br> |
|       | Q 2 21 2         | . Wente in Lingabereiuen vorgeben                                | 09     |
|       | 8 2 21 4         | Menüeintrag "Datei   Speichern"                                  |        |
|       | 0.2.21.9         |                                                                  |        |
| Index |                  |                                                                  | . 70   |